# **Adobe Login Directions**

|                                                     | giano × +             |                                    |                       |                                                                                                    |                                                                   |                                                     |             |
|-----------------------------------------------------|-----------------------|------------------------------------|-----------------------|----------------------------------------------------------------------------------------------------|-------------------------------------------------------------------|-----------------------------------------------------|-------------|
| $\leftarrow$ $\rightarrow$ C $\triangleq$ adobe.com |                       | Lindates and helpful resources for | r our Adobe community | during COVID-19 Learn more s                                                                                                    |                                                                   | ☆ 🖪 😭 😭                                             | <b>; * </b> |
| Adobe                                               | Creativity & Design ∨ | Marketing & Commerce ∨             | PDF & E-signatur      | es ~ Business Solutions ~                                                                                                    | Support ~                                                         | Q                                                   | Sign        |
|                                                     |                       |                                    |                       | Creative Cloud for team<br>Collaborate<br>Unlock your team's creat<br>standard apps, plus servi<br>never before.<br>Buy now<br>Learn more | s<br>e with cre<br>ive potential with ove<br>ces to help everyone | eativity.<br>er 20+ industry-<br>work together like |             |

|        | Sign in                            | Sign in<br>New user? Create an account<br>Email address                                                |
|--------|------------------------------------|----------------------------------------------------------------------------------------------------|
| STEP 2 | student#<br>@st.brevardschools.org | Or G Continue with Google                                                                              |
|        | Make sure you put "st."            | Continue with Facebook                                                                                 |
|        |                                    | Protected by reCAPTCHA and subject to the Google <b>Privacy Policy</b> and <b>Terms of</b><br>Service. |

### **Adobe Login Directions**

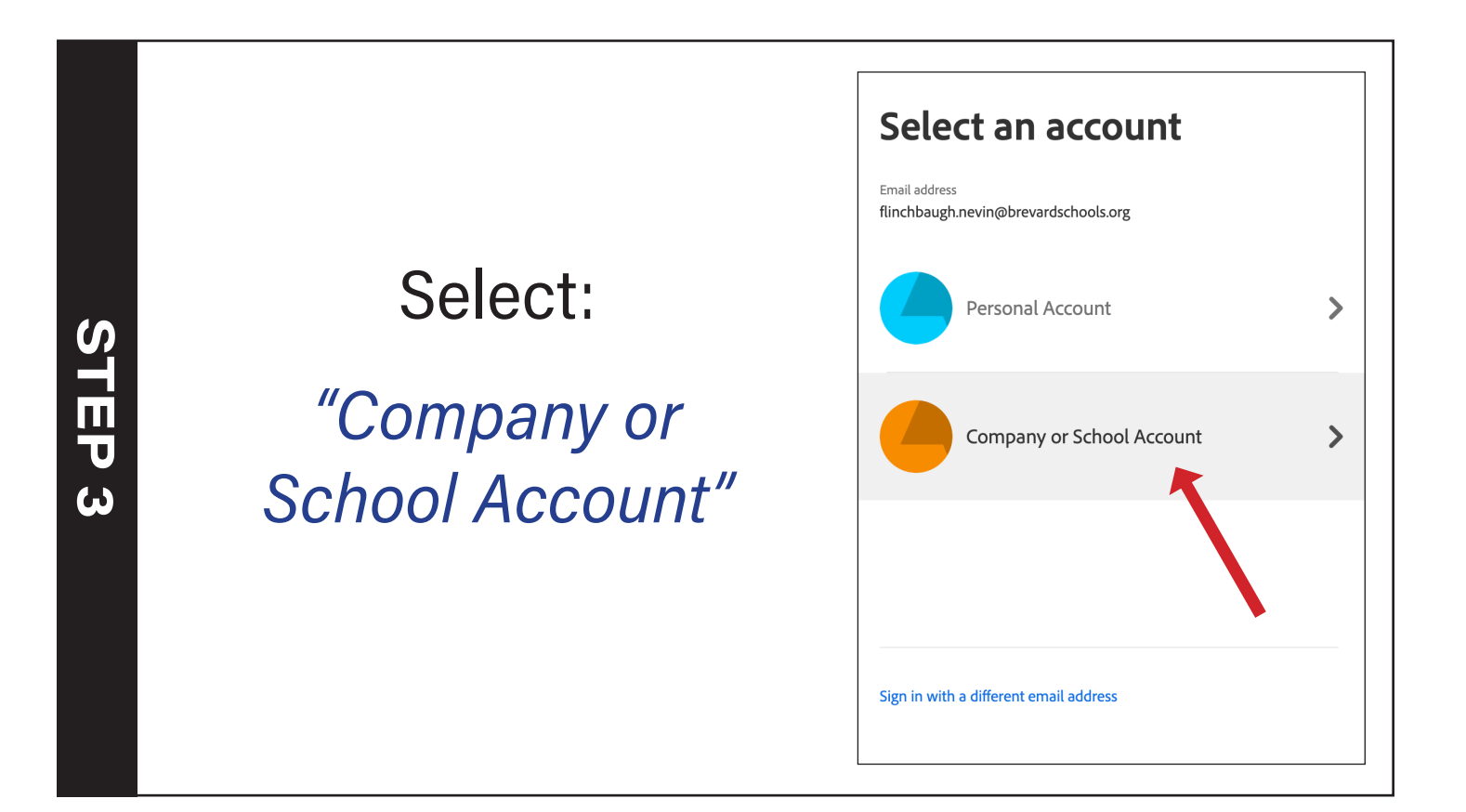

**STEP 4** 

#### <sup>Click</sup> *"Sign in with SAML"*

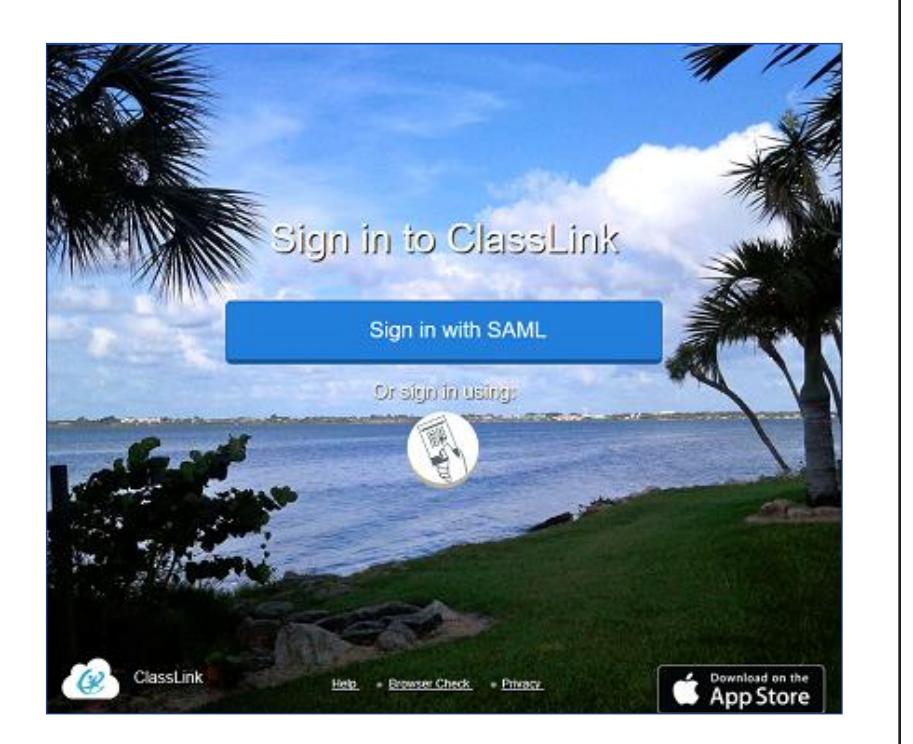

## **Adobe Login Directions**

#### If you get this screen instead of a welcome:

The student doesn't have a license. Classlink syncs every 6 hours. They need to be enrolled in a CTE course.

#### - or -

The email was entered incorrectly. Double check to make sure you typed in your student#@st.brevardschools.org